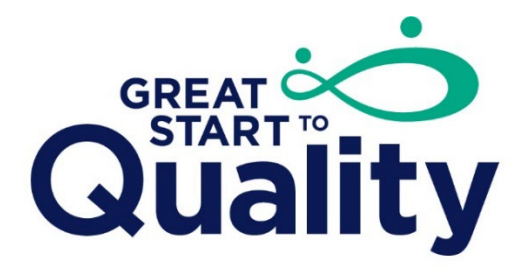

Supporting Excellence in Early Education

## Managing the Quality Improvement Plan (QIP)

## Creating Goals in a Quality Improvement Plan (QIP)

1. Login to your Individual Account in MiRegistry and select the Organization in the Context Menu.

|                                                                                                    |        | Nicole Kretzschmer • 7 |
|----------------------------------------------------------------------------------------------------|--------|------------------------|
|                                                                                                    |        | Nicole Kretzschmer     |
| My Personal Profile                                                                                                    |        | My Organizations       |
|                                                                                                    |        | Change Password        |
| Summary Personal Education Employment Training Professional Reports                                                              |        | + Organization Profile |
|                                                                                                    |        | (+ Logout              |
| Welcome, Nicole Kretzschmer                                                                                                    | Regist |                        |
| You have signed in but not submitted an application. For questions on Individual Membership, download our Membership<br>Toolkit. | 8164 E |                        |

2. Select the Quality Improvement tab at the top of the Organization Profile.

| 0                                                       | nizatio                                                | on Pr                             | ofile                          |            |                     |           |                      |         |                |
|---------------------------------------------------------|--------------------------------------------------------|-----------------------------------|--------------------------------|------------|---------------------|-----------|----------------------|---------|----------------|
| # 25227<br>Example                                      | e Child C                                              | are Pro                           | ogram                          |            |                     |           |                      |         |                |
| Child Care<br>ACTIVE - RI<br>Active Ratin<br>Expiration | ELicense ID<br>EGULAR<br>ing : Enhanci<br>Date : 3/15/ | : DC82029<br>ing Quality<br>/2024 | 9 <b>4677</b><br>y - Validated |            |                     |           |                      |         |                |
| Status C                                                | Org Details                                            | Settings                          | Program Info                   | Classrooms | Quality Improvement | Employees | Technical Assistance | Reports | Document Vault |

3. On the Quality Dashboard page, scroll to the bottom to see the Quality Improvement Plan.

| ccess the Quality Improvement Plar<br>Quality Improvement Plan to track pi<br>Ian.                                     | n to identify and create goals, strategies, and action steps to help in your quality improvement efforts. Use the color-cc<br>rogress on goals. Reach out to the local Resource Center at 1.877.614.7328 for support with creating goals in the Quali                                                                                                   | ded chart in the<br>ty Improvement |
|----------------------------------------------------------------------------------------------------|----------------------------------------------------------------------------------------------------|------------------------------------|
| E Filter Goals<br>Case<br>Show All<br>In Progress<br>Goals                                                             | <ul> <li>I will take training on suspension and expulsion prevention by February 1, 2023. I will then use what I learned from the training to create a description for families and staff about how I prevent suspension and expulsion in my program by June 1, 2023.</li> <li>Assigned to Unassigned</li> <li>Complete</li> </ul>                      | Manage                             |
| 1     Requires Coach Review<br>Goals     []       0     Past Due<br>Goals     []       0     Completed<br>Goals     [] | #7642<br>I will develop a process to complete annual evaluations and individual professional development goals for my staff by April 1, 2023. I will then start implementing the process and complete the evaluation and individual development plans with all staff by June 1, 2023.<br>Assigned to Tamarah Minortest / @Due by 02/20/2023<br>Complete | Manage                             |
| 0 Archived<br>Goals                                                                                                    | #7641 Both my assistant and I will register for training in MiRegistry about anti-bias approaches by May 1, 2023. I will then add a goal to my QIP by July 1, 2023, about something I learned and want to implement in my program.     Assigned to Anna Duncantest /      Due by 03/15/2023     Coach Review Required     Complete                      | Manage                             |

4. Select the Add Goal button to add goals to the program's Quality Improvement Plan (QIP).

| ■Great Start to Quality - Q                                                                      | uality Improvement Plan                                                                                                    |                                   |
|--------------------------------------------------------------------------------------------------|----------------------------------------------------------------------------------------------------|-----------------------------------|
| Access the Quality Improvement Plan to ide<br>Quality Improvement Plan to track progres<br>Plan. | entify and create goals, strategies, and action steps to help in your quality improvement efforts. Use the color-co<br>s on goals. Reach out to the local Resource Center at 1.877.614.7328 for support with creating goals in the Qualit | ded chart in the<br>y Improvement |
| を Filter Goals<br>Case<br>Show All ン                                                             | #7643<br>I will take training on suspension and expulsion prevention by February 1, 2023. I will then use what I<br>learned from the training to create a description for families and staff about how I prevent suspension               | Add Goal 🖨                        |
| 2 In Progress<br>Goals                                                                           | and expulsion in my program by June 1, 2023. Assigned to Unassigned Complete                                                                                                    |                                   |

5. First, type in the goal. Then under Required Info, select the Quality Improvement Category, Supports GSQ Quality Indicator, and Type.

| Goal7643                                                                         |                                                                     |                          | <b>¢</b> g Goal <del>▼</del> |
|----------------------------------------------------------------------------------|---------------------------------------------------------------------|--------------------------|------------------------------|
| Goal                                                                             |                                                                     |                          |                              |
| I will take training on suspension and expulsion prev                            | vention by February 1, 2023. I will then use what I lear            |                          |                              |
| SCreated 01/27/2023 / ≧by Nicole Kretzschmer                                     |                                                                     |                          |                              |
| Required Info                                                                    |                                                                     |                          |                              |
| Assign To                                                                        | Case                                                                |                          |                              |
| • Entire Program Case                                                            | Select Case                                                         | ~                        |                              |
| Quality Improvement Category                                                     | Supports GSQ Quality Indicator                                      | Туре                     |                              |
| Inclusive Practices 🗸                                                            | IP3 Suspension and expulsion prevention                             | Professional Development | ~                            |
| Please select the Quality Improvement Category that is best related to the goal. | If applicable, select the related Great Start to Quality Indicator. |                          |                              |

6. To move to the Enhancing Quality level, the program must choose at least one goal for quality improvement to be reviewed by a Coach. To mark a goal for Coach Review, select the Requires Coach Review box in the details section.

| Details                                                                                                |  |
|----------------------------------------------------------------------------------------------------|--|
| <ul> <li>Requires Coach Review</li> <li>Require this goal to be verified before completion.</li> </ul> |  |

7. Next, add to whom the goal is assigned, the due date, the classrooms the person is assigned to, and the objective for the goal as these are required for goals used in the Great Start to Quality process. Additionally, documentation or notes can be added to support completing the goal.

| Assigned To                                                                                                    | Date to be completed by                                                                                                    | Select Classroom/ | Group 🗸          |
|----------------------------------------------------------------------------------------------------|----------------------------------------------------------------------------------------------------|-------------------|------------------|
| Begin typing the staff person's name to assign the goal to a specific staff member.                                                                                                    | • Select the date the goal must be completed.                                                                                          |                   |                  |
| Goal Objective                                                                                                    |                                                                                                    |                   |                  |
| Clearly define how this goal will improve your progra                                                                                                    | ım quality                                                                                                    | 4                 |                  |
| List the steps needed to complete the goal. Please be as specific.     0 out of 4000 characters                                                                                                    | as possible.                                                                                                    |                   |                  |
| Documentation                                                                                                    |                                                                                                    |                   |                  |
|                                                                                                    |                                                                                                    |                   |                  |
|                                                                                                    |                                                                                                    |                   |                  |
| Ipload any documentation obtained during the                                                                                                    | completion of this goal.                                                                                                    |                   |                  |
| Ipload any documentation obtained during the<br>Require Documentation<br>• Require supportive documentation for this goal in order to co                                                                                                    | completion of this goal.                                                                                                    |                   |                  |
| Deload any documentation obtained during the<br>Require Documentation<br>Require supportive documentation for this goal in order to co                                                                                                    | completion of this goal.                                                                                                    |                   | +51              |
| Deload any documentation obtained during the<br>Require Documentation<br>Require supportive documentation for this goal in order to co                                                                                                    | completion of this goal.                                                                                                    |                   | + File           |
| Jpload any documentation obtained during the<br>Require Documentation<br>Require supportive documentation for this goal in order to co                                                                                                    | completion of this goal.<br><sup>mplete it.</sup><br>3 No documents have been added.                                                   |                   | + File           |
| Ipload any documentation obtained during the<br>Require Documentation<br>Require supportive documentation for this goal in order to co                                                                                                    | completion of this goal.<br>mplete it.<br>No documents have been added.<br>Click the "+File" button to upload documents                |                   | + File           |
| Jpload any documentation obtained during the<br>Require Documentation<br>Require supportive documentation for this goal in order to co                                                                                                    | completion of this goal.<br>mplete it.<br>O documents have been added.<br>Click the "+File" button to upload documents                 |                   | + File           |
| Deload any documentation obtained during the<br>Require Documentation<br>Prequire supportive documentation for this goal in order to co<br>The following file types are accepted:<br>.doc. docx.xisxisxpdf.rtf.pptpptxjpegjpgbmpgifpngpu                                                                   | completion of this goal.<br>mplete it.<br>No documents have been added.<br>Click the "+File" button to upload documents<br>btifftif    |                   | + File           |
| Deload any documentation obtained during the<br>Require Documentation<br>Require supportive documentation for this goal in order to co<br>The following file types are accepted:<br>.doc.docx.xls.xlsx.pdf.rtf.pptpptx.jpg.jpg.bmpgifpngpu<br>Goal Notes                                                   | completion of this goal.<br>mplete it.<br>O No documents have been added.<br>Click the "+File" button to upload documents<br>btiff.tif |                   | + File<br>+ Note |
| Deload any documentation obtained during the Require Documentation Require supportive documentation for this goal in order to co Require supportive documentation for this goal in order to co The following file types are accepted: .doc.docx.xls.xlsx.pdf.rtf.ppt.ppt.jpg.jpg.bmp.gif.png.pu Goal Notes | completion of this goal.<br>mplete it.<br>No documents have been added.<br>Click the "+File" button to upload documents<br>btiff.tif   |                   | +File            |

8. Once all information has been added, select Save at the bottom of the page.

| Goal Notes |                           | +Note |
|------------|---------------------------|-------|
|            | No notes have been added. |       |
| Save       |                           | Close |

## Managing Goals in the QIP

1. If updates are needed to a program's goal, select the Manage button.

| 🕿 Great Start to Quality - Q                                                                      | uality Improvement Plan                                                                                                    |                                  |
|---------------------------------------------------------------------------------------------------|----------------------------------------------------------------------------------------------------|----------------------------------|
| Access the Quality Improvement Plan to ide<br>Quality Improvement Plan to track progress<br>Plan. | ntify and create goals, strategies, and action steps to help in your quality improvement efforts. Use the color-coc<br>s on goals. Reach out to the local Resource Center at 1.877.614.7328 for support with creating goals in the Quality                                 | ed chart in the<br>/ Improvement |
|                                                                                                   |                                                                                                    | Add Goal 🖶                       |
| 📚 Filter Goals                                                                                    |                                                                                                    |                                  |
| Case<br>Show All                                                                                  | #7643<br>I will take training on suspension and expulsion prevention by February 1, 2023. I will then use what I<br>learned from the training to create a description for families and staff about how I prevent suspension<br>and exousion in my program by lune 1. 2023. | Manage                           |
| 2 In Progress<br>Goals                                                                            | Assigned to Unassigned                                                                                                    |                                  |
| 1 Requires Coach Review                                                                           |                                                                                                    |                                  |

2. While working on each goal, add documentation or notes to show progress or completion.

| Documentati                                                        | on                                                                           |       |
|--------------------------------------------------------------------|------------------------------------------------------------------------------|-------|
| Upload any documenta                                               | tion obtained during the completion of this goal.                            |       |
| Require Documentat<br>Require supportive docur                     | on<br>nentation for this goal in order to complete it.                       |       |
|                                                                    |                                                                              | +File |
|                                                                    | No documents have been added.  Click the "+File" button to upload documents. |       |
| The following file types are ac<br>.docdocx,.xls,.xlsxpdf,.rtf,.pj | repted:<br>itpptx.jpeg.jpg_bmp.gif_png_pub.tiff_tif                          |       |
| Goal Notes                                                         |                                                                              | +Note |
|                                                                    | ③ No notes have been added.                                                  | ]     |

3. Based on the dates selected for completion, the item will show in either the *In Progress, Requires Coach Review, Past Due, Completed, or Archived* sections of the QIP for easy tracking and monitoring.

| ≋ Fi | ilter Goals                    |   |  |  |  |
|------|--------------------------------|---|--|--|--|
| Case | Case                           |   |  |  |  |
| Sho  | w All                          | ~ |  |  |  |
|      |                                |   |  |  |  |
| 2    | <b>In Progress</b><br>Goals    |   |  |  |  |
|      |                                |   |  |  |  |
| 1    | Requires Coach Review<br>Goals |   |  |  |  |
|      |                                |   |  |  |  |
| 1    | <b>Past Due</b><br>Goals       |   |  |  |  |
|      |                                |   |  |  |  |
| 2    | <b>Completed</b><br>Goals      |   |  |  |  |
|      |                                |   |  |  |  |
| 0    | Archived<br>Goals              |   |  |  |  |
|      |                                |   |  |  |  |

## Creating High-Quality Goals in the QIP

The process of creating goals is important because planning for areas of improvement shows dedication to providing high-quality care. A goal also shows a plan for making progress. Rather than adding a generic statement about developing a QIP, taking professional development, or working with a Quality Improvement Coach, make the goals specific. A high-quality goal is one that is specific, requires action, and has a deadline for completion. Adding this level of detail makes the goals achievable and supports improving the program's quality. Below are some examples of high-quality goals that may help as the program's goals in the QIP are created or updated.

- Both my assistant and I will register for training in MiRegistry about anti-bias approaches by May 1, 2023. I will then add a goal to my QIP by July 1, 2023, about something I learned and want to implement in my program.
- I will develop a process to complete annual evaluations and individual professional development goals for my staff by April 1, 2023. I will then start implementing the process and complete the evaluation and individual development plans with all staff by June 1, 2023.
- I will take training on suspension and expulsion prevention by February 1, 2023. I will then use what I learned from the training to create a description for families and staff about how I prevent suspension and expulsion in my program by June 1, 2023.

For additional guidance in developing a Quality Improvement Plan and creating goals, contact the local Great Start to Quality Resource Center at 877-614-7328.